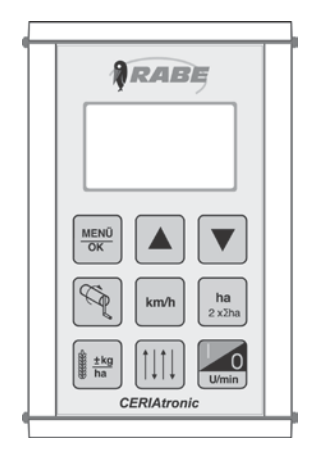

## Ceriatronic Terminal Revision 0

# Servicedokument

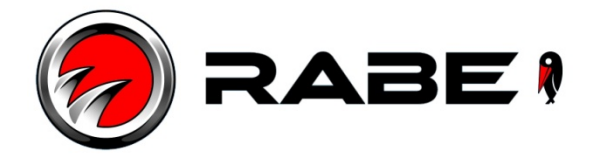

## Reset Ceriatronic Terminal

#### EEPROM im Ceriatronic-Terminal auf Werkseinstellungen zurücksetzen

Dieser Vorgang löscht alle gespeicherten Einstellungen im Ceriatronic -Terminal und muss immer nach einem Softwareupdate durchgeführt werden!

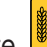

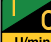

gedrückt halten und Taste wird kurz drücken: Ceriatronic Terminal wird eingeschaltet und das 1. Taste Systemmenü wird eingeblendet.

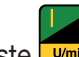

8 Sekunden gedrückt halten. Den anschließend am Display eingeblendeten Countdown abwarten 2. Taste 🛄 bis die Meldung "EEPROM CLEAR" eingeblendet wird.

0

3. Der Ceriatronic Terminal kann jetzt nicht über die Taste auszuschalten Stromversorgung trennen!

ausgeschaltet werden! Um den Ceriatronic -Terminal

Siehe auch Seite 2

### TIPP

Wurde die Software im Zuge der Nachrüstung von Wunschausrüstungen aktualisiert, müssen alle vorher getätigten Maschineneinstellungen vor Inbetriebnahme der Maschine erneut neu eingegeben werden. Siehe Betriebsanleitung Kapitel "Ceriatronic Terminal". (Siehe Seite 4)

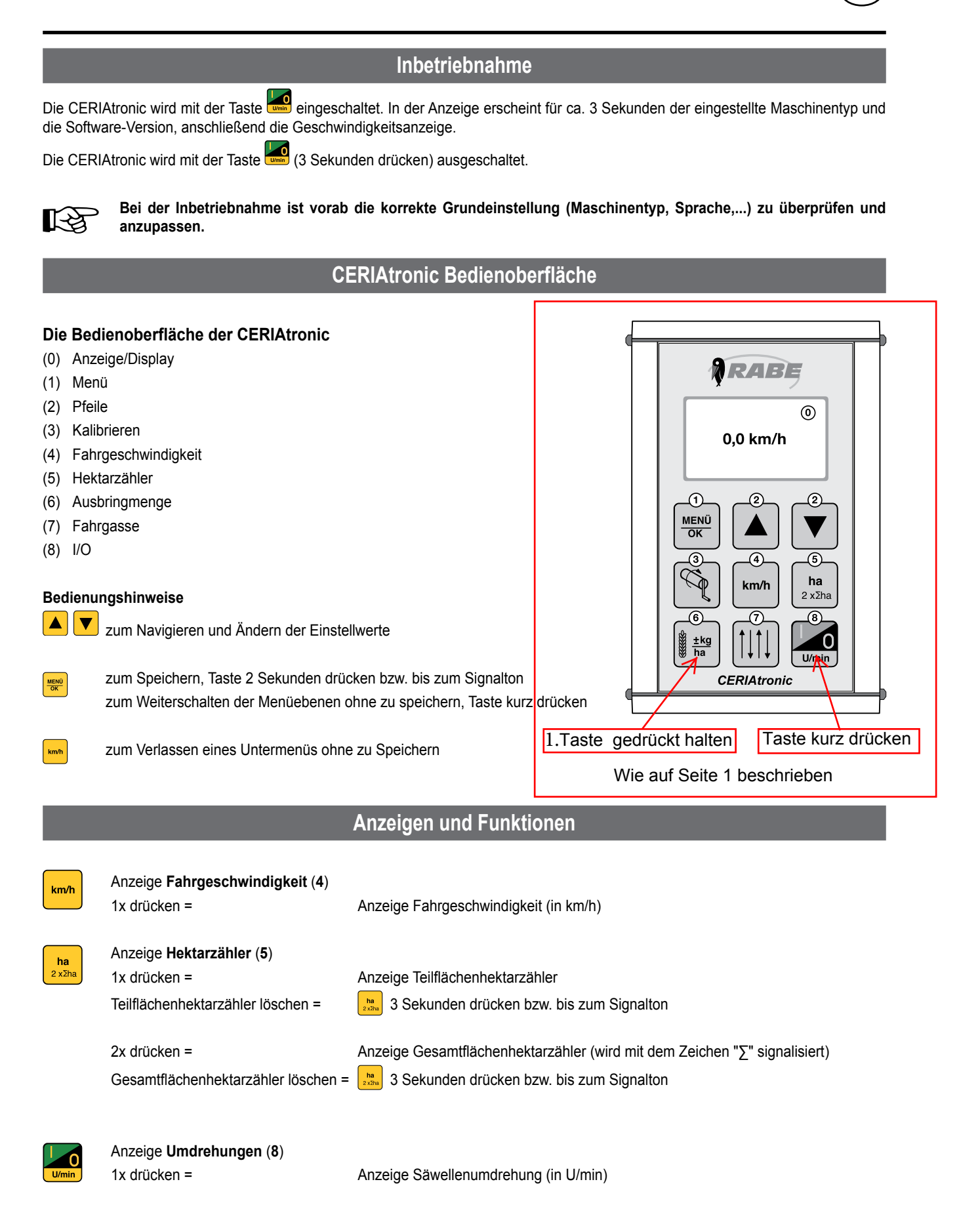

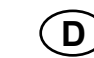

CERIATRONIC

#### Inbetriebnahme

Die CERIAtronic wird mit der Taste eingeschaltet. In der Anzeige erscheint für ca. 3 Sekunden der eingestellte Maschinentyp und die Software-Version, anschließend die Geschwindigkeitsanzeige.

Die CERIAtronic wird mit der Taste 4 (3 Sekunden drücken) ausgeschaltet.

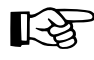

Bei der Inbetriebnahme ist vorab die korrekte Grundeinstellung (Maschinentyp, Sprache,...) zu überprüfen und anzupassen.

#### **CERIAtronic Bedienoberfläche**

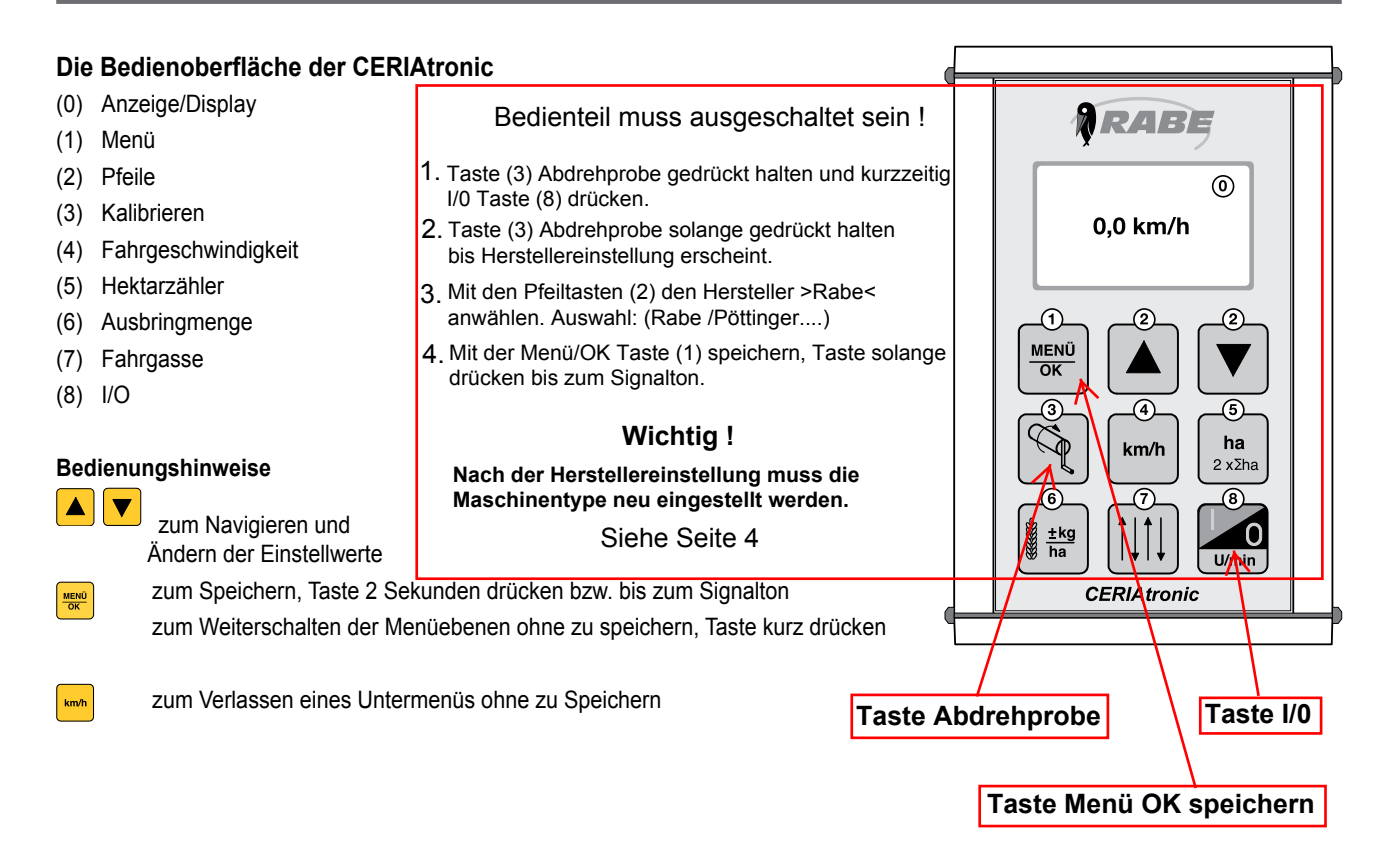

CERIATRONIC

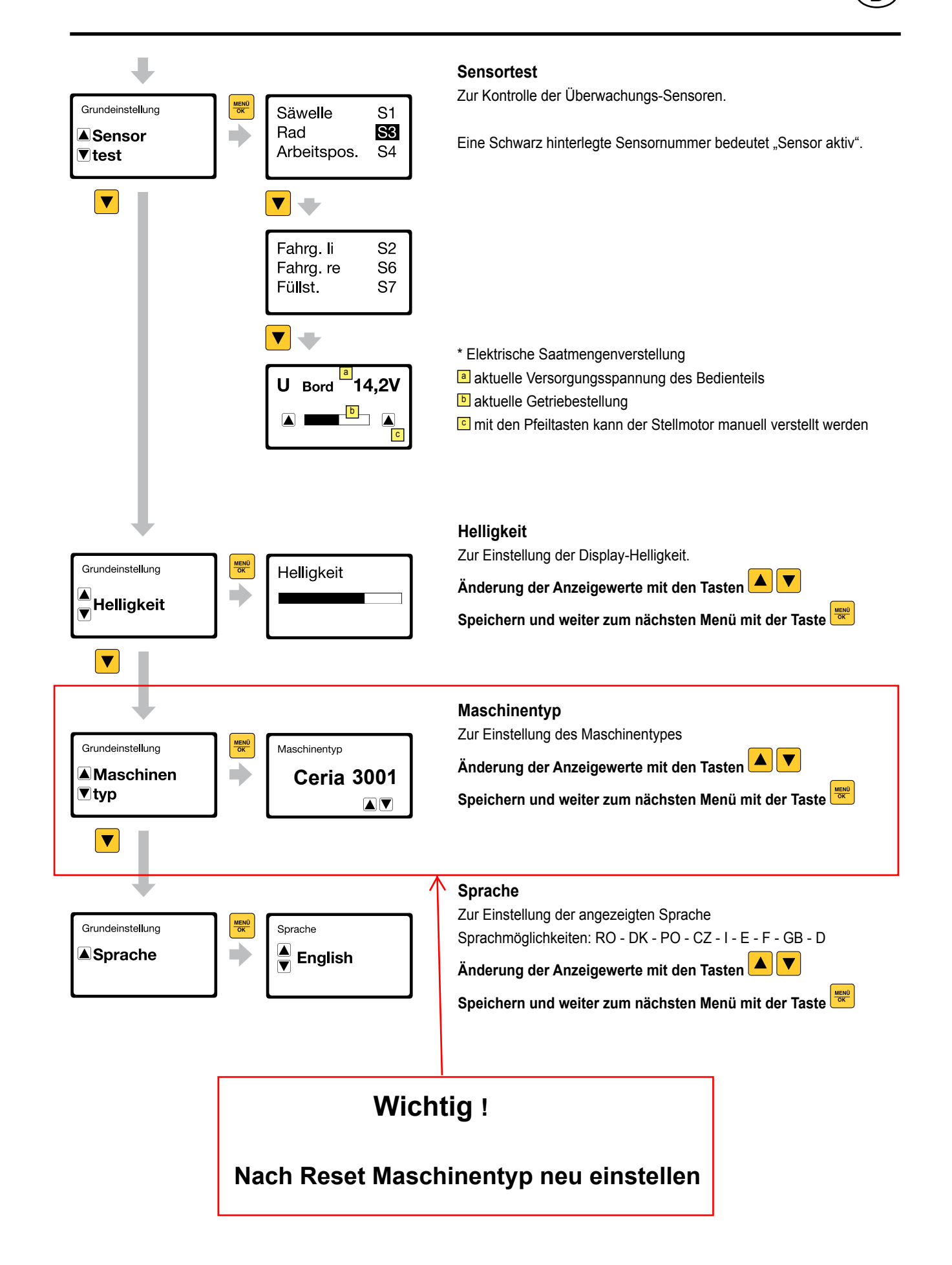

\* Wunschausrüstung "Elektrische Saatmengenverstellung"

## <u>Etikett Verteilerkasten Ceria</u> <u>CERIAtronic Steuerung</u>

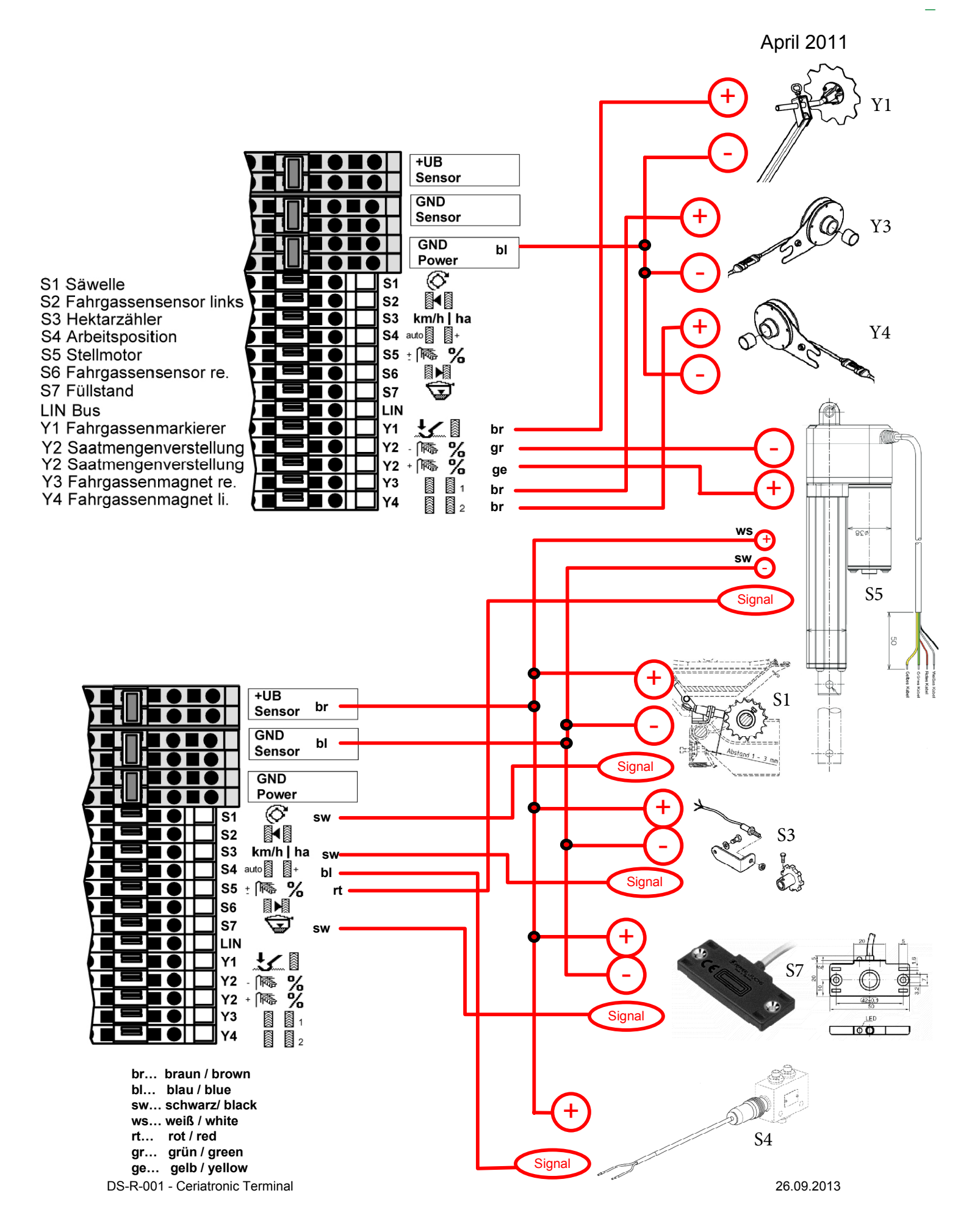

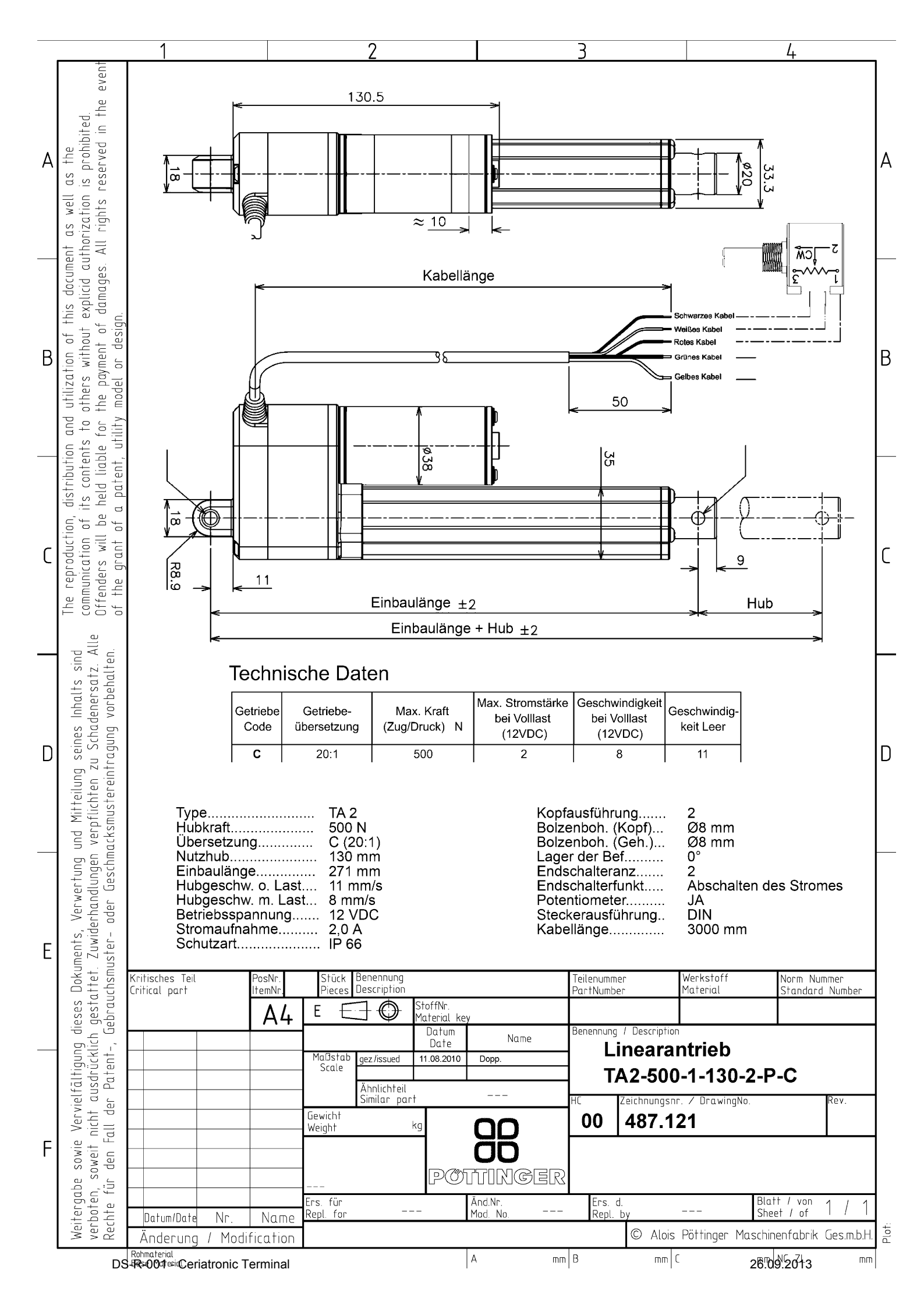